### South Dakota Board of Regents 1098T Access through Heartland ECSI.

This includes 1098T information for

- University of South Dakota
- South Dakota State University
- South Dakota School of Mines and Technology
- Northern State University
- Black Hills State University
- Dakota State University

Heartland ECSI provides students the ability to easily access and view their 1098-T forms online at <a href="https://heartland.ecsi.net">https://heartland.ecsi.net</a>. Students will need their first and last name, social security number, and zip code to access their form. The information needed to access a student's 1098-T form must match the information provided by the school.

### Step 1

Students looking to view their most recent 1098-T tax form can do so at https://heartland.ecsi.net.

### Step 2

Select the option on the Heartland ECSI home page **Access Your 1098 Tax Documents.** 

| New to ECSI?                                                                                                    | Make a Guest Payment                                                                                                    | Learn About Your Student Loans                                                                                                    |
|----------------------------------------------------------------------------------------------------|----------------------------------------------------------------------------------------------------|----------------------------------------------------------------------------------------------------|
| Start here to learn how to register for a<br>user profile, find your account key,<br>connect an account to your user profile,<br>and more.                                                  | Want to make a payment on an account<br>without signing in? Simply enter or look<br>up the Account Key and set up a one-time<br>payment in a few simple steps. | Not sure what to expect with your student<br>loans? Explore our help center to see<br>important information that will help you<br>navigate while you are in-school through<br>repayment.     |
| G0 >>                                                                                                    | G0 >>                                                                                                    | G0 >>                                                                                                    |
|                                                                                                    |                                                                                                    |                                                                                                    |
| Manage Unpaid Tuition & Fees                                                                                                    | Your Payment Options                                                                                                    | Trouble Making Your Payments?                                                                                                    |
| Learn more about our one-time payment<br>and payment plan options for your past<br>due or unpaid tuition and fees. <i>Please</i><br>note this is not for past due student loan<br>payments. | Understand the different payment options<br>that are available when making a payment<br>on your account and the benefits of those<br>payment option.           | If you are having trouble making your<br>student loan payments or tuition and fee<br>payments, ECSI can help point you in the<br>right direction from loan entitlements to<br>payment plans. |
| G0 >>                                                                                                    | G0 >>                                                                                                    | G0 >>                                                                                                    |
|                                                                                                    |                                                                                                    |                                                                                                    |
| Manage Your Title IV Refund                                                                                                    | Access Your 1098 Tax Documents                                                                                                    | Manage Your Tuition Payment Plan                                                                                                    |
| If you are getting a refund from your<br>school for TItle IV funds, click here to<br>learn about your refund account options,<br>select a refund disbursement method,<br>and more.          | Look up your 1098-T or 1098-E tax<br>document, view or print your form, or<br>review the frequently asked questions<br>about 1098 tax documents.               | If you need an option for payment your<br>tuition without taking out student loans,<br>click here to learn about the payment plan<br>options that your school offers and how<br>they work.   |
| G0 >>                                                                                                    | G0 >>                                                                                                    | G0 >>                                                                                                    |

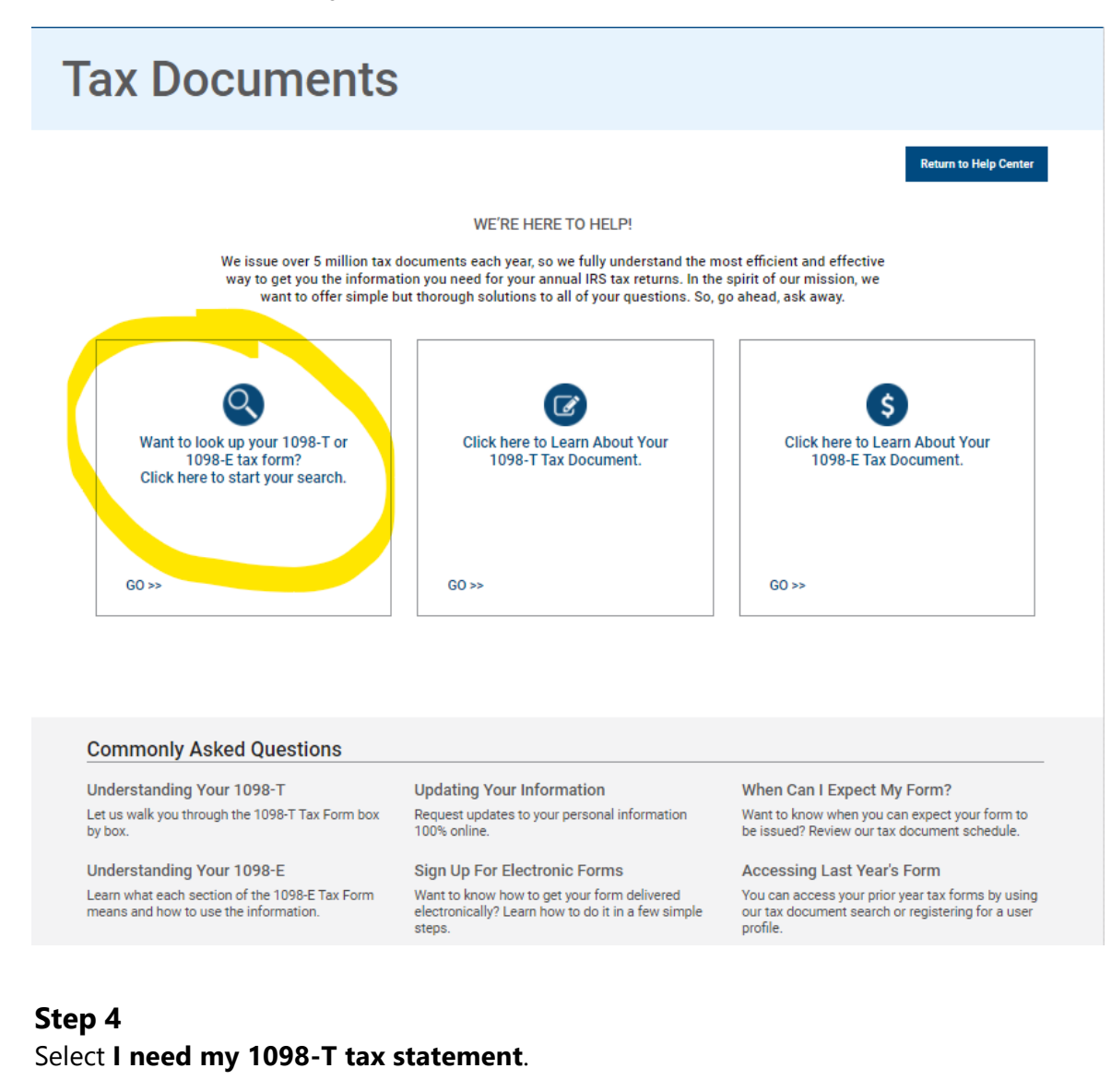

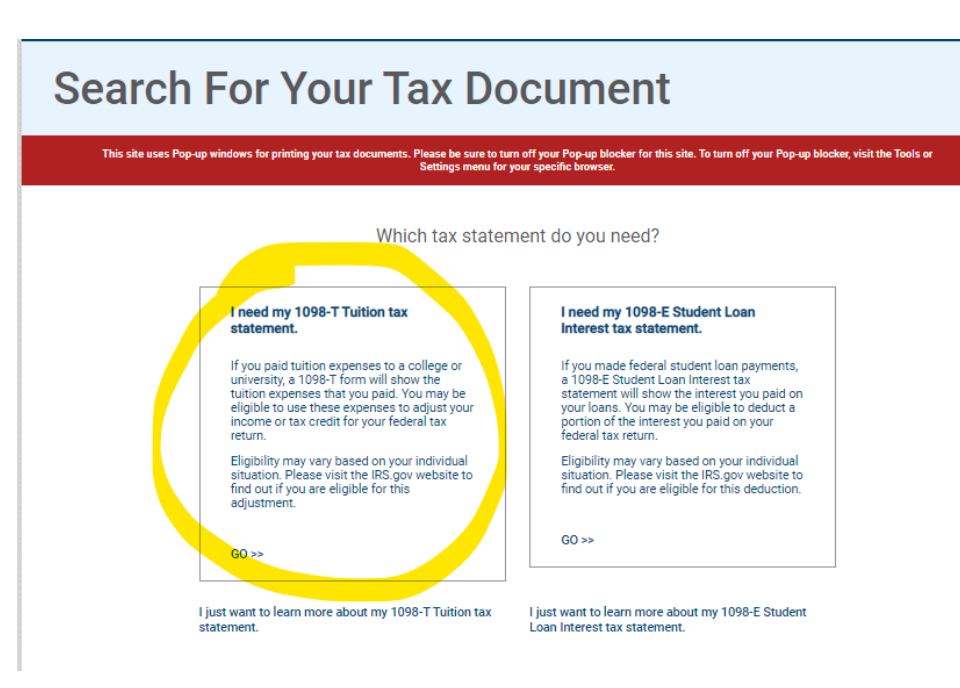

Search for the name of the school in the field **School Name**, select **South Dakota Board of Regents** for USD, SDSU, BHSU, DSU, SDSMT or NSU. As you start to type it you will see it appear below the blue line. Click on South Dakota Board of Regents and and then click the **Submit** button at the bottom.

At the end of this process your printable form will appear as a pop-up so you must **turn** off your Pop-up blocker for this site as noted in the red box below.

# Search For Your Tax Document

This site uses Pop-up windows for printing your tax documents. Please be sure to turn off your Pop-up blocker for this site. To turn off your Pop-up blocker, visit the Tools or

Let's check to make sure your school has posted their 1098-T Tuition tax documents.

| South Dakot                   |  |  |
|-------------------------------|--|--|
| South Dakota Board of Regents |  |  |
|                               |  |  |
|                               |  |  |
|                               |  |  |
|                               |  |  |
|                               |  |  |

Students must pass authentication before viewing their 1098-T form. Enter **First Name**, **Last Name**, **SSN**, and **Zip code** in the required fields. The zip code is generally your refund address or permanent address on file.

**Note**: The information entered by the student must exactly match the information each school has on file for the student.

| We have   | settings menu for your specific proviser.                                                   |
|-----------|---------------------------------------------------------------------------------------------|
| <u>II</u> | IPORTANT: The information entered below must match the information your school has on file. |
|           | School Name                                                                                 |
|           | South Dakota Board of Regents                                                               |
|           | First Name                                                                                  |
|           | Last Name                                                                                   |
|           | SSN                                                                                         |
|           | Zip Code                                                                                    |
|           | I'm not a robot                                                                             |
|           | Continue                                                                                    |
|           |                                                                                             |

## Step 7

To complete authentication, check the box for **I am not a robot** and verify the information requested by the website. Once completed, click **Verify.** 

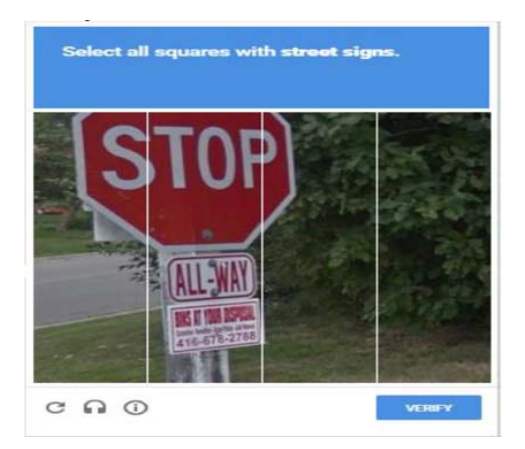

| School Name (start by typing the first several letters of your school name) |  |
|-----------------------------------------------------------------------------|--|
| SOUTH DAKOTA BOARD OF REGENTS                                               |  |
| First Name<br>Training                                                      |  |
| Lest Name<br>McTrainer                                                      |  |
| 55N<br>XXXX-1111                                                            |  |
| Zip code<br>15086                                                           |  |
| V I'm not a robot                                                           |  |

Students view their current 1098-T. Clicking on the **"View Details"** to the right of the delivery status provides the student's tax form detail, as well as printing and administrative options.

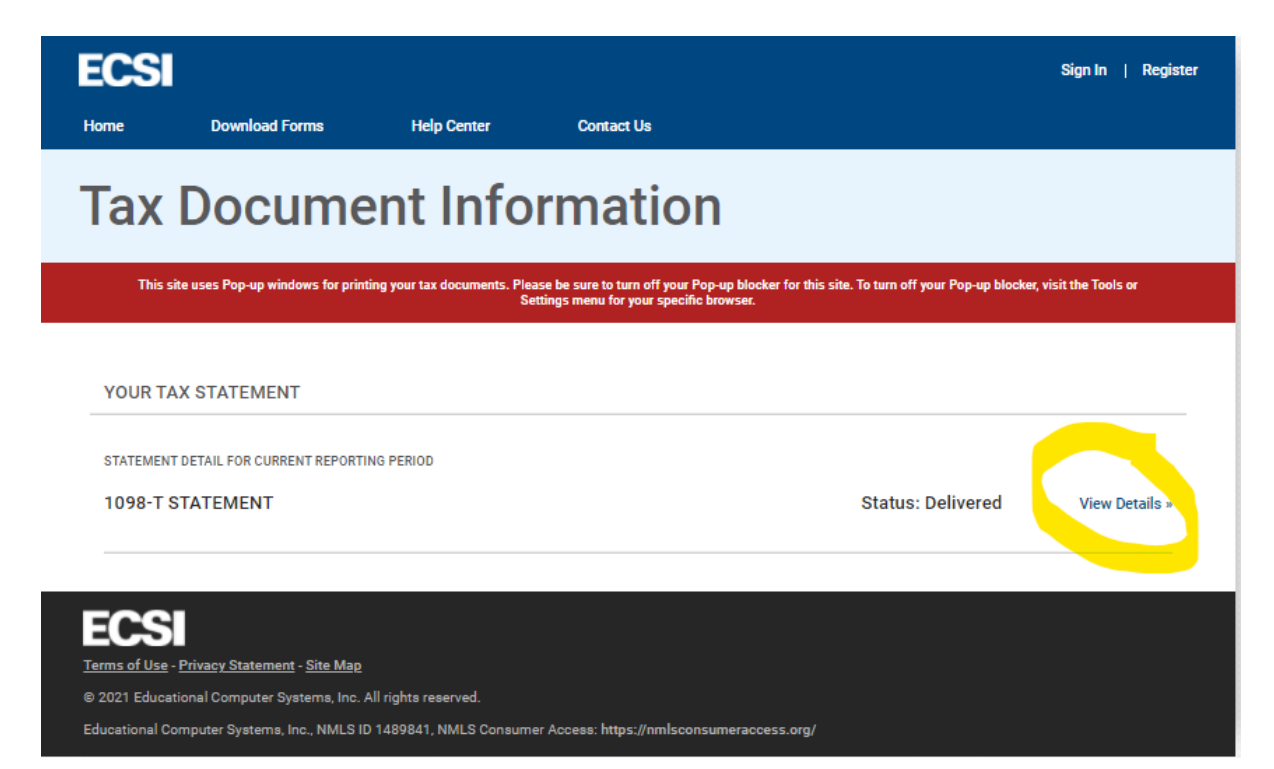

For a printable version click on the **View/Print Statement**. This will appear as a pop-up so you must have your pop-up blocker turned off for this site.

| CSI                                   |                                  |                                                               |                      | Sign In   Regi                                                                                                    |
|---------------------------------------|----------------------------------|---------------------------------------------------------------|----------------------|----------------------------------------------------------------------------------------------------|
| ome Download                          | Forms Help Co                    | enter Contact                                                 | Us                   |                                                                                                    |
| Tax Doc                               | ument l                          | nforma                                                        | tion                 |                                                                                                    |
| This site uses Pop-up w               | indows for printing your tax doc | uments. Please be sure to tur                                 | n off your Pop-up bl | ocker for this site. To turn off your Pop-up blocker, visit the Tools or                                                |
|                                       |                                  | Settings menu for y                                           | our specific browse  |                                                                                                    |
| YOUR TAX STATEME                      | NT                               |                                                               |                      |                                                                                                    |
|                                       |                                  |                                                               |                      |                                                                                                    |
| STATEMENT DETAIL FOR CU               | RENT REPORTING PERIOD            |                                                               |                      |                                                                                                    |
| 1098-T STATEMENT                      |                                  |                                                               |                      | Status: Delivered Hide Details                                                                                          |
|                                       |                                  |                                                               |                      |                                                                                                    |
| Reporting Institution                 | South Dakota Board               | Tax Year                                                      | 2020                 | View/Print Statement +                                                                                                  |
|                                       | of Regents                       |                                                               |                      | You must turn off your pop-up blocker to view and print the tax form.                                                   |
| Delivery Address                      |                                  |                                                               | •                    |                                                                                                    |
| Box 1 ('Payments')                    | \$9,812.82                       | Box 2 ("Charges"):                                            | \$0.00               | Make a Change »<br>Select this option if you would like to update your SSN, Name<br>or Address listed on your tax form. |
| Box 3 ("Reporting<br>Method Changed") | No                               | Box 4 ("Prior Year<br>Adjustments"):                          | \$0.00               |                                                                                                    |
| Box 5 ("Scholarships 8<br>Grants")    | \$3,567.60                       | Box 6 ('Prior Year<br>Adjustments<br>(scholarships/grants)'): | \$0.00               | Create a Dispute »<br>Select this option if you disagree with information shown in<br>the boxes of your tax form.       |
| Box 7 ('Amounts fo<br>Upcoming Term') | No                               | Box 8 ('Half-Time or<br>Above'):                              | Yes                  |                                                                                                    |
| Box 9 ("Graduat<br>Student")          | No                               | Box 10 ('Ins. Contract<br>Reimb./Refund');                    | \$0.00               |                                                                                                    |
| Reporting Institution                 | South Dakota Board               | Tay Vear                                                      | 2019                 | View/Print Statement -                                                                                                  |
| Reporting institution                 | of Regents                       | rax real.                                                     | 2019                 | You must turn off your pop-up blocker to view and print the tax form.                                                   |
| Delivery Address                      |                                  |                                                               | 8                    |                                                                                                    |
| Box 1 ("Payments")                    | \$9,742.68                       | Box 2 ("Charges"):                                            | \$0.00               |                                                                                                    |
| Box 3 ('Reporting<br>Method Changed') | No                               | Box 4 ("Prior Year<br>Adjustments"):                          | \$0.00               |                                                                                                    |
| Box 5 ("Scholarships 8<br>Grants")    | \$3,300.00                       | Box 6 ("Prior Year<br>Adjustments<br>(scholarships/grants)"): | \$0.00               |                                                                                                    |
| Box 7 ('Amounts fo<br>Upcoming Term') | No                               | Box 8 ('Half-Time or<br>Above'):                              | Yes                  |                                                                                                    |
| Box 9 ("Graduate                      | No                               | Box 10 ('Ins. Contract                                        | \$0.00               |                                                                                                    |